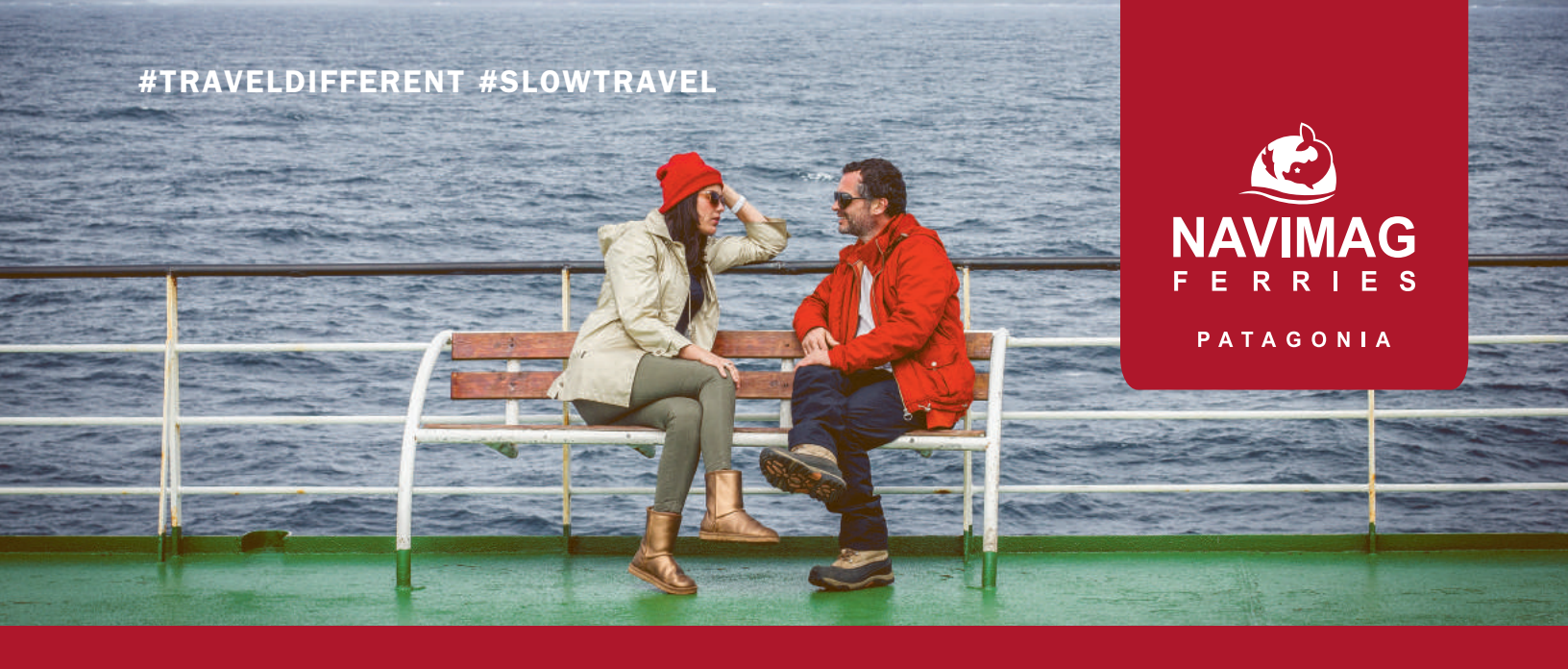

# ¿COMO COMPRAR PASAJES DESDE EL SITIO WEB?

### **SIGUE ESTOS FÁCILES PASOS**

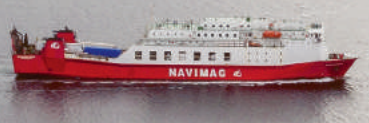

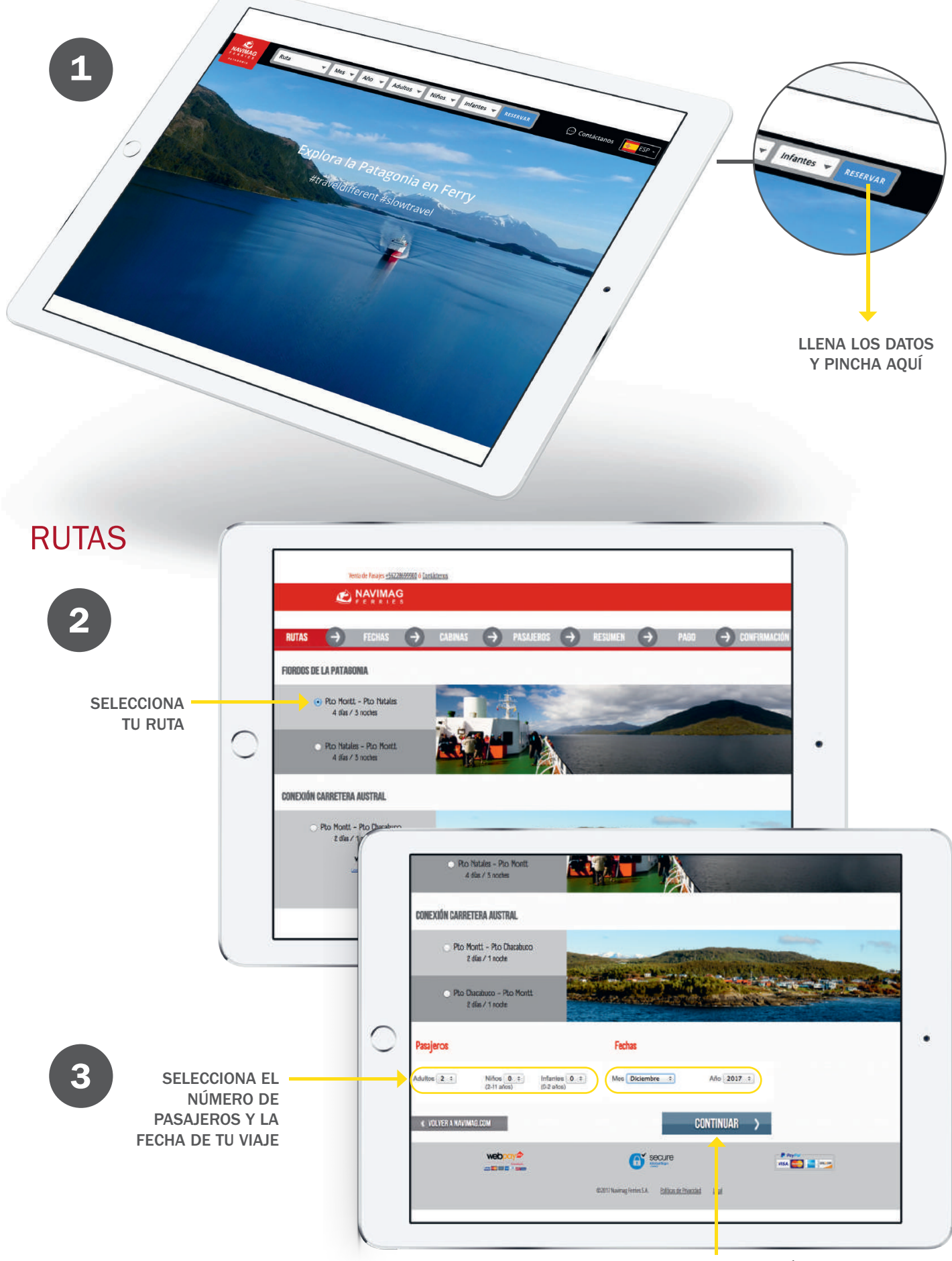

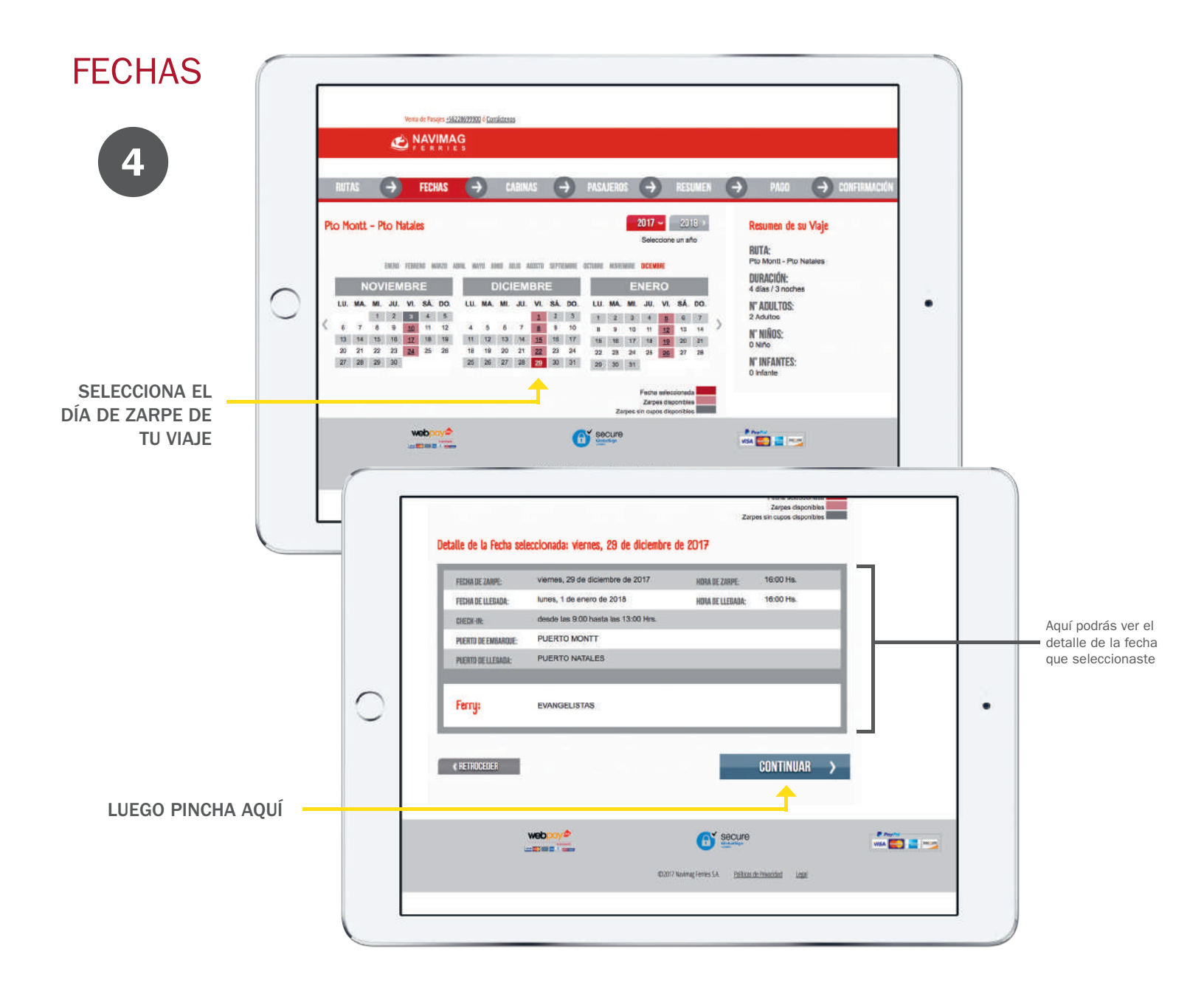

**CABINAS** 

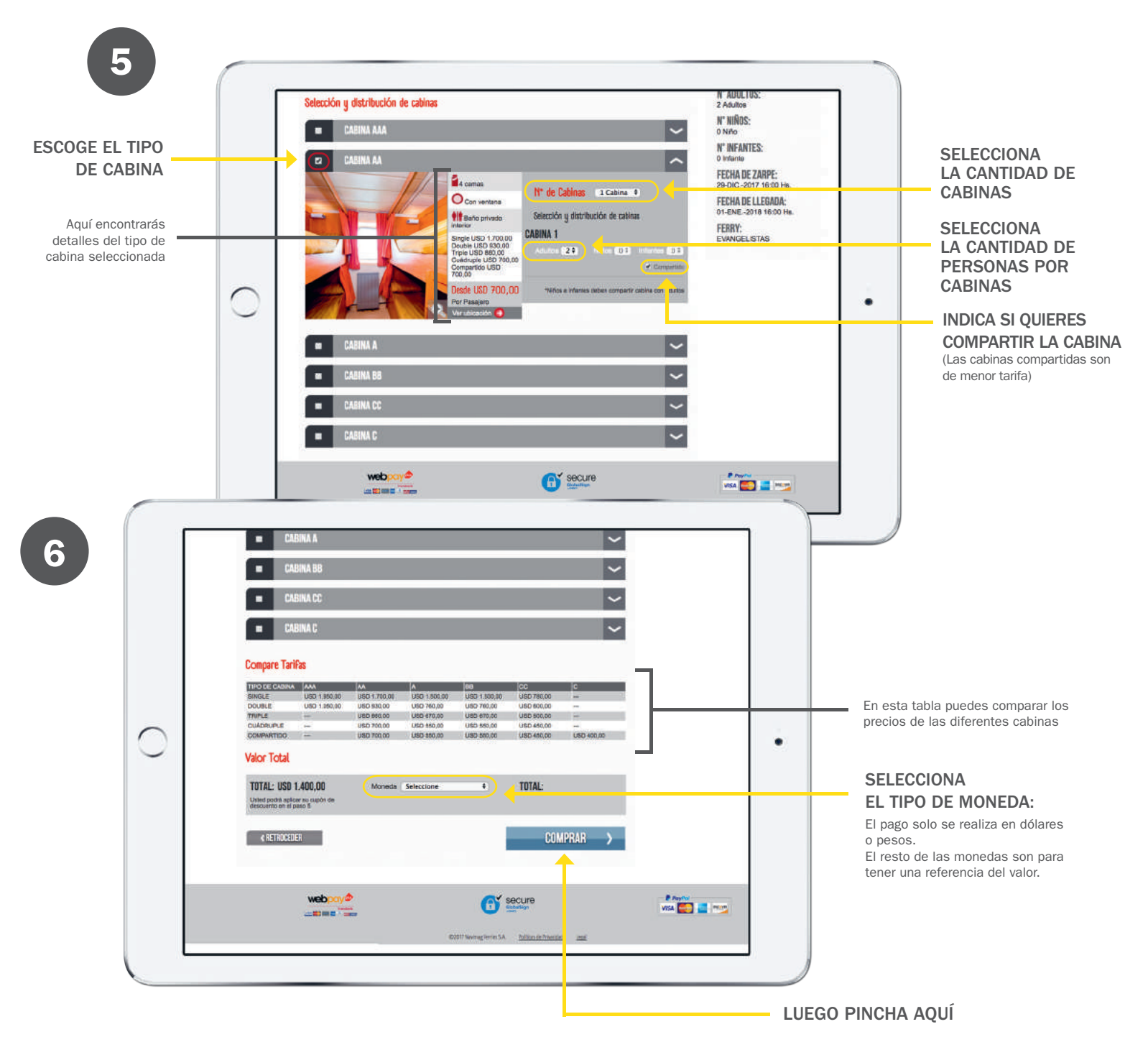

PASAJEROS

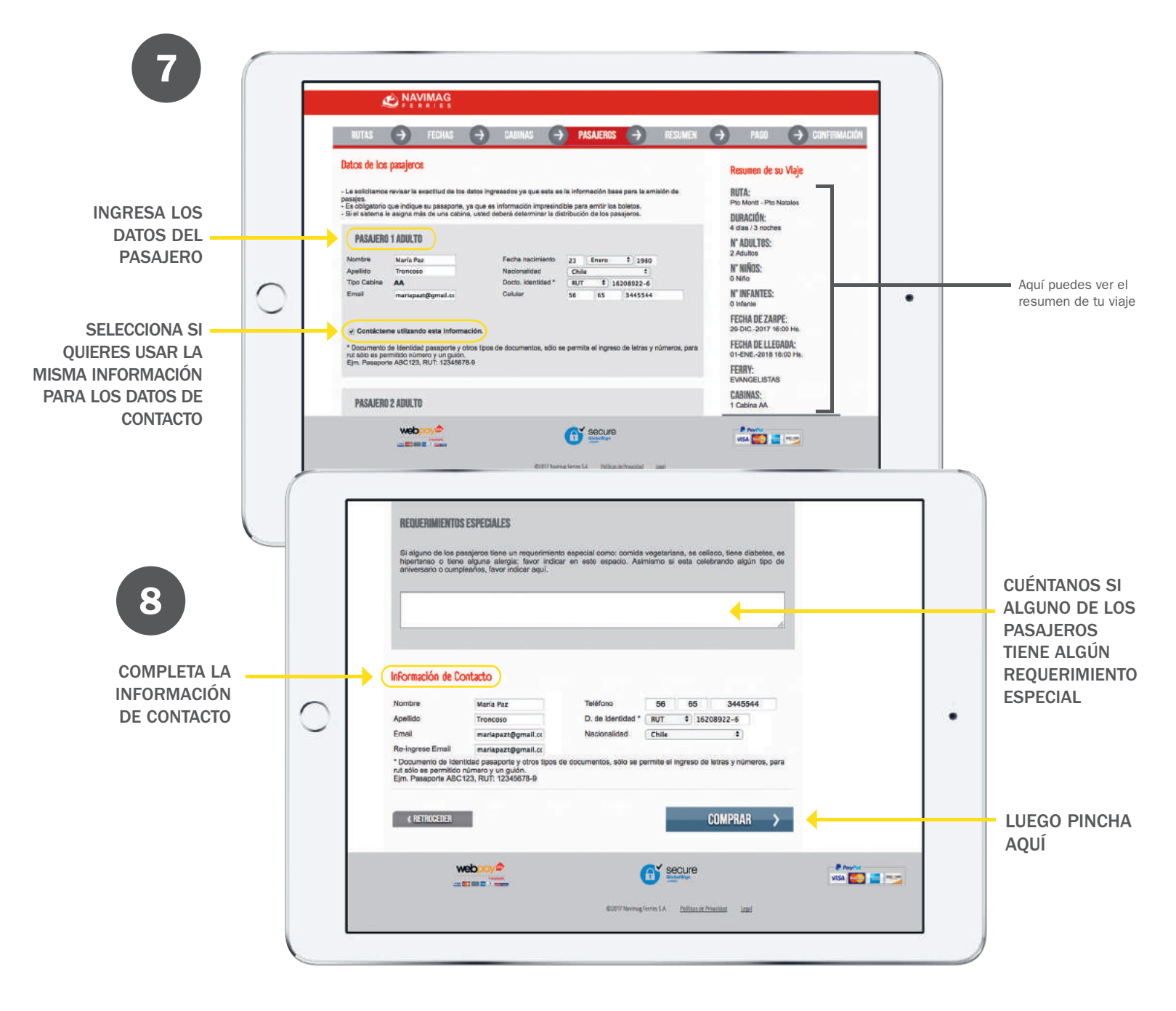

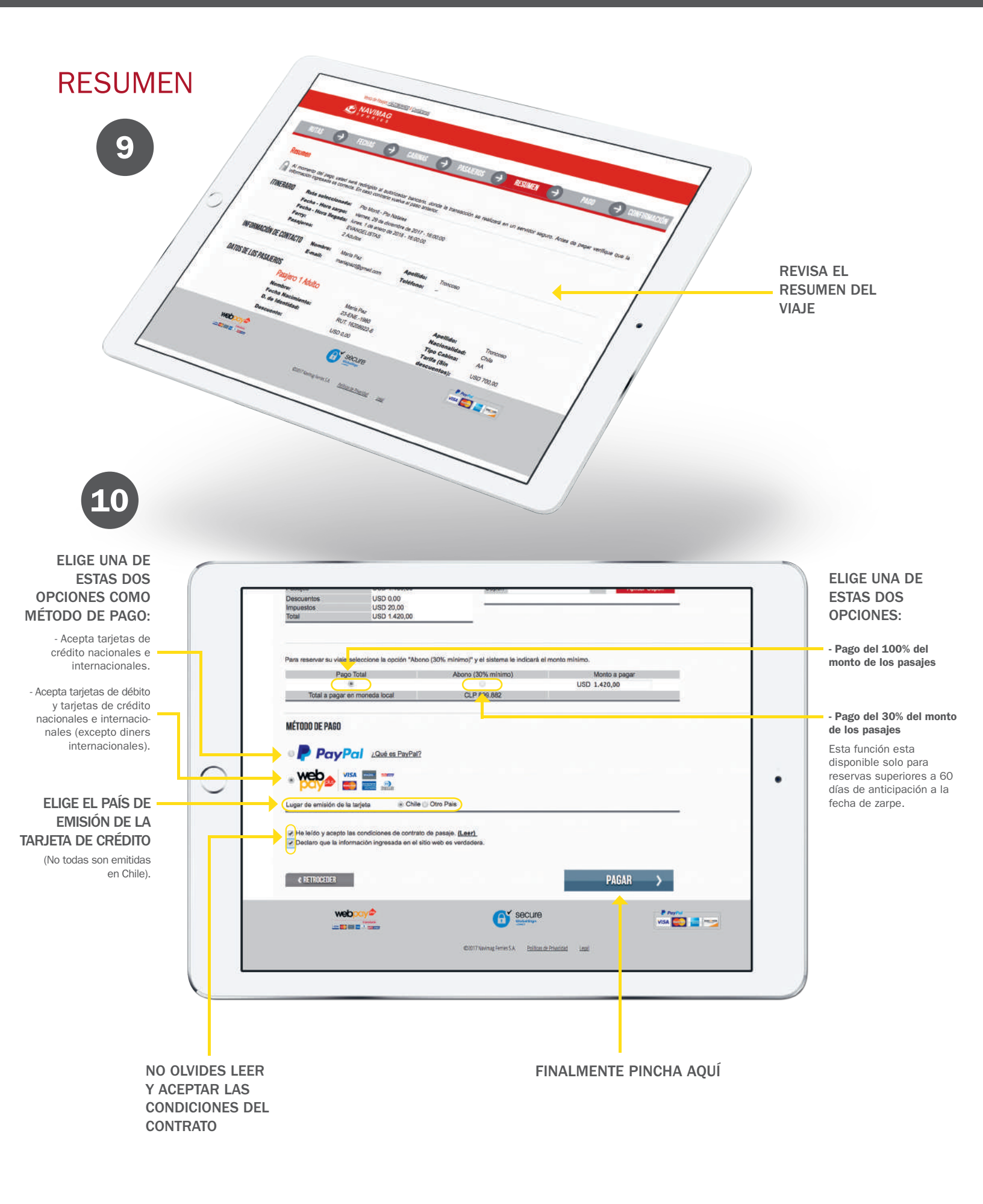

#### PAGO

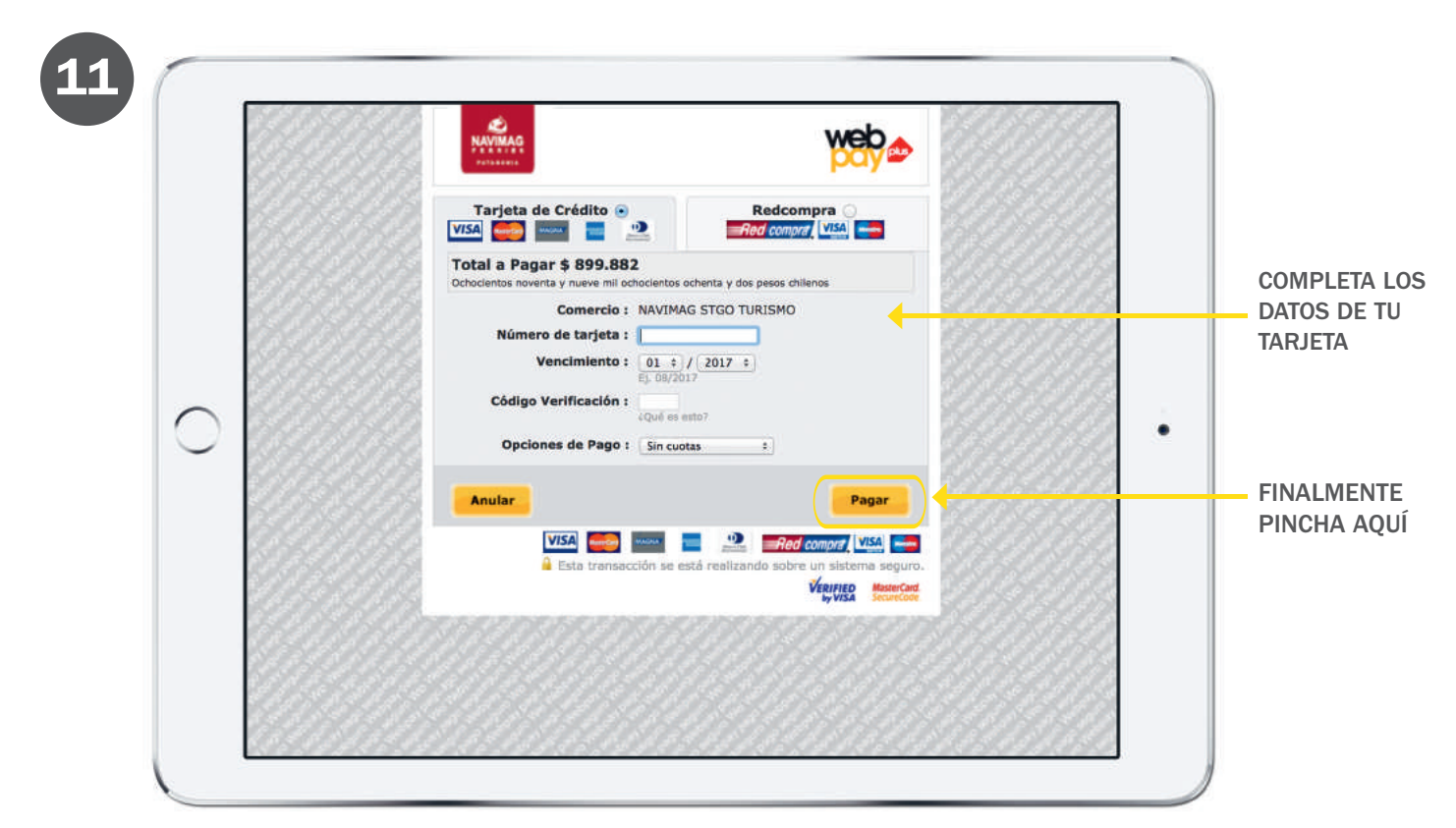

Una vez realizado el pago, recibirás en tu correo la confirmación de compra y el ticket de tu viaje.

## ¡BIENVENIDO A BORDO!

Te esperamos para experimentar una increíble aventura Patagónica.